# Katalog

# Vyhledávání

#### Záhlaví

🟫 Čeština – Výběr katalogů – Novinky Rejstříky – Seznamy –

🕈 🕕 💄 Přihlášení 🗸

*Výběr katalogů* - jednotlivé knihovny v okrese, nebo naopak souborný katalog celého okresu *Rejstříky* - podle autora, tématu, klíčových slov (automaticky v tabulkovém zobrazení) *Seznamy* - zkratky vyhledávání pro Zvukové knihy, E-knihy, AV média a Deskové hry, bez nutnosti složitějšího nastavování (pro zrakově postižené). *Je možné přidat seznam, pokud budete potřebovat, např. seznam deskových her.* 

.....

Výběr katalogů - výměnný fond

Ve výběru katalogů je na konci přímo výměnný fond. Lze pouze vyhledávat, není to seznam všech dostupných knih (na tomto se pracuje).

### Úvodní vyhledávání

ldeální pro rychlé ověření dostupnosti díla, když znáte jméno autora nebo titul. Fungují <u>uvozovky</u>, pro dotazy v přesném tvaru. Jinak hledá dotaz kdekoli v záznamu.

| Q Q                   |                | 1                        | -                 | Další možnosti vyhledávání                                                   |
|-----------------------|----------------|--------------------------|-------------------|------------------------------------------------------------------------------|
| Vyhledávání Pokročilé | Kombinované Re | egionální autority Kalei | ndárium           | Novinky  Knihovny.cz  Souborný katalog naučné literatury Souborný katalog ČR |
| Vyhledávání           |                |                          | Všechny dokumenty | ✓ Hledat                                                                     |
|                       |                |                          | Dalar IIIUZ       | Nejhledanējší                                                                |
|                       |                |                          |                   | "" "alena* jakoubková"* "conrad,                                             |
|                       |                |                          |                   | joseph, 1857-1924" "e-knihy"                                                 |

Je nutné stanovit si oblast hledání (zelená šipka), a vhodné si nad vyhledávacím řádkem nastavit *Autoři* nebo *Název*.

| A Čeština → Výběr katalogů → Novinky Rejstříky →                                                                                                    | Vihlášení -                                                                                                    |
|----------------------------------------------------------------------------------------------------|----------------------------------------------------------------------------------------------------|
| Knihovna<br>Bedřicha<br>Beneše<br>Buchlovana                                                                                                    |                                                                                                    |
| Vyhledávání     Pokročilé     Kombinované     Regionální autority     Kalendárium       Vše     Autor     Název     Téma       hana     Všechny dokumenty     Hledat                                                                                | Další možnosti vyhledávání<br>Novinky<br>Knihovny.cz<br>Souborný katalog naučné literatury<br>Souborný katalog ČR                                                                                                    |
| Všechny dokumenty<br>Ustřední knihovna + pobočky<br>Pobočka Jarošov<br>Pobočka Mařatice<br>Pobočka Mikovice<br>Pobočka Mikovice<br>Pobočka Vésky<br>Knihy<br>Periodika<br>Články<br>AV média<br>Zvukové knihy<br>Stolní hry<br>Regionální dokumenty | Nejhledanější<br>"" "alena" jakoubková" "conrad,<br>joseph, 1857-1924 "e-knihy"<br>"elektronické knihy" - e-knihy"<br>"dilováni "humoristické prózy"<br>"kluci z lapače" "kotleta"<br>"kouzelne deni" "niedl<br>"poncarova jana" "posljování<br>stresem" "proč spíme "vyhodme<br>ho z kola ven" "zaklinač" agatha<br>christie cj.tudor Chaťa Ve |
|                                                                                                    |                                                                                                    |
|                                                                                                    |                                                                                                    |

#### Pokročilé vyhledávání

Nabízí více možností, není nutné tolik vše nastavovat. Opět lze omezit oblast vyhledávání na konkrétní pobočku nebo typ dokumentu, viz předchozí krok.

| Bedřicha<br>Beneše<br>Buchlovana          | ké Hradištē                                     |                                                                                                    |
|-------------------------------------------|-------------------------------------------------|----------------------------------------------------------------------------------------------------|
| Q Q =                                     | 1                                               | Další možnosti vyhledávání                                                                                               |
| Vyhledávání Pokročilé Kombinova<br>Všechr | e Regionalni autority Kalendárium v dokumenty v | <ul> <li>Novinky</li> <li>Knihovny cz</li> <li>Souborný katalog naučné literatur</li> <li>Souborný katalog ČR</li> </ul> |
| Autoři<br>Název                           | Autori<br>Název                                 | Nejhledanější                                                                                                    |
| Rok vydání                                | Rok vydání                                      | "" "conrad, joseph, 1857-1924" "e<br>knihy" "elektronické knihy - e-                                                     |
| ISXN                                      | ISXN                                            | knihy" "grilování" "humoristické<br>prózy" "kluci z lapače"<br>"kotleta" "kouzelne ctení" "nied!"                        |
| Reset                                     | Další možnosti vy                               | htedávání "poncarova jana" "proč spime"<br>"šikmý kostel 2" "vyhodme ho z kola<br>ven" "zaklinač" agatha christie        |

### Pravé menu

| Řezy                     |    |
|--------------------------|----|
| Dostupnost               | 4  |
| Dostupné                 | 49 |
| <u>Vypůjčené</u>         | 6  |
| <u>Prezenčně</u>         | 0  |
| <u>Nedostupné</u>        | 0  |
| Zdroj                    | 1  |
| <u>Palmknihy</u>         | 5  |
| Jazyk                    | 1  |
| <u>čeština</u>           | 55 |
| Typ dokumentu            | 6  |
| Audiovizuální média      | 7  |
| <u>Brožury</u>           | 20 |
| Elektronické zdroje      | 5  |
| <u>Knihy</u>             | 24 |
| Zvukové knihy            | 3  |
| [Work_type18]            | 1  |
| Klíčová slova            | 53 |
| americké romány          | 12 |
| americké romány - czenas | 12 |
| antologie                | 10 |
| česká próza              | 32 |

#### Řezy - Dostupnost, Jazyk, Typ dokumentu, Klíčová slova.

 lze nastavit více kritérií, jedno po druhém.

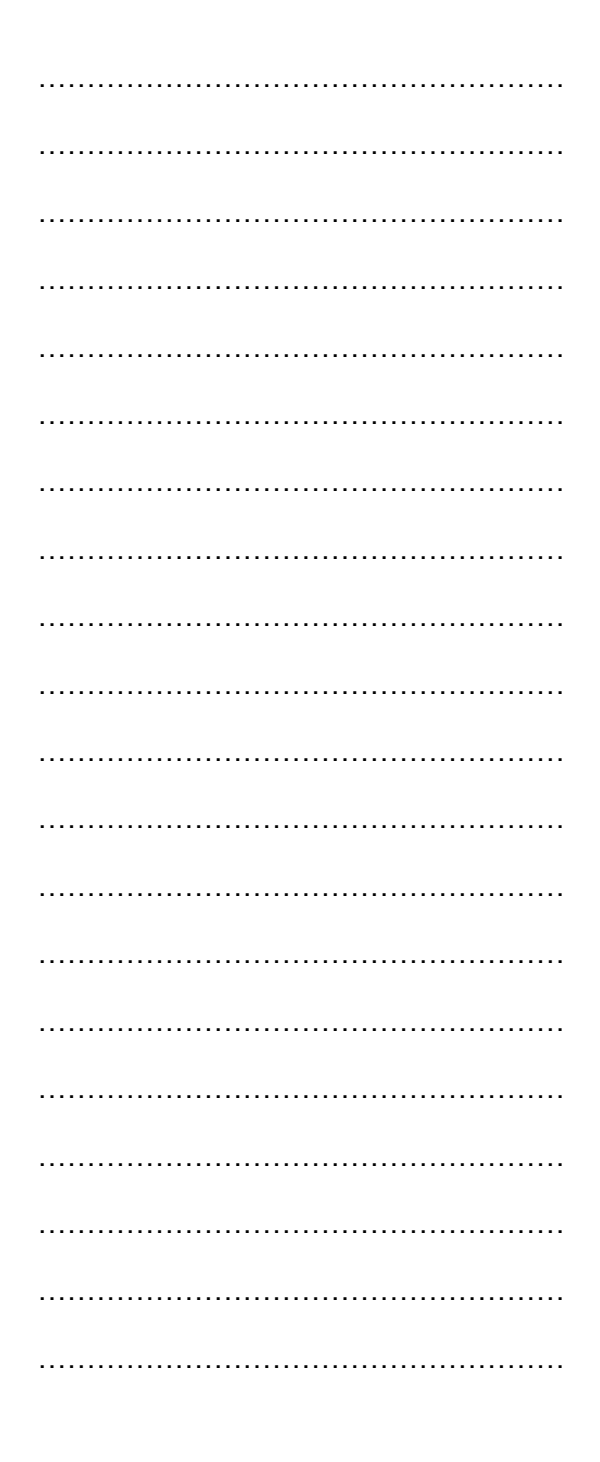

### Zobrazení výsledků

Výsledky vyhledávání

- počet výsledků
- podle relevance (názvu, data přidání)
- tabulka / výpis tento výběr si vyhledávač chvíli pamatuje
- ikona tužky je počet aktivních rezervací, srdce je přidání do seznamu oblíbených

#### Tabulka

- ukazuje ihned počet svazků a číslo dílu (pozor, nerozlišuje různé série, tedy ukáže třeba tři třetí díly!)
- menší počet informací, více relevantní pro knihovníky ihned vidíte signaturu
- při přepnutí na tabulkové zobrazení se automaticky nahoře nastaví Kombinované vyhledávání
- při kliknutí na detail titulu se pak dá prokliknout na všechny knihy série, nebo knihy autora

| Výsledk          | xy vyhledá  | vání               |                                                                                                    |      |      |                 |        |       |
|------------------|-------------|--------------------|----------------------------------------------------------------------------------------------------|------|------|-----------------|--------|-------|
| 20 výsle         | dků 🗸 🛛 Poo | dle relevance (Ses | tupně) <del>-</del>                                                                                                    |      |      | Ta              | ibulka | Výpis |
|                  |             |                    | Zobrazeny záznamy 1-20 z celkem :                                                                                                    | 21.  |      |                 |        |       |
| Typ<br>dokumentu | Signatura   | Autor              | Název                                                                                                    | Část | Rok  | Počet<br>svazků | $\sim$ |       |
| 2                | K JAC       | Jacobs, Anne       | Venkovské sídlo . Bouřlivé časy /<br>Anne Jacobsová ; z německého<br>originálu Das Gutshaus-Stürmische<br>Zeiten přeložila Libuše Staňková                   | 2    | 2019 | 6               | •      | / •   |
|                  | K JAC       | Jacobs, Anne       | <mark>Venkovské sídlo</mark> . Zlaté časy /<br>Anne Jacobsová ; z německého<br>originálu Das Gutshaus - Glanzvolle<br>Zeiten přeložila Libuše Staňková       | 1    | 2019 | 6               | ~      | / •   |
| 2                | K JAC       | Jacobs, Anne       | Venkovské sídlo <mark>.</mark> Časy se mění /<br>Anne Jacobsová ; z německého<br>originálu Das Gutshaus - Zeit des<br>Aufbruchs přeložila Libuše<br>Staňková | 3    | 2020 | 5               | •      | × •   |
|                  |             |                    |                                                                                                    |      |      |                 |        |       |

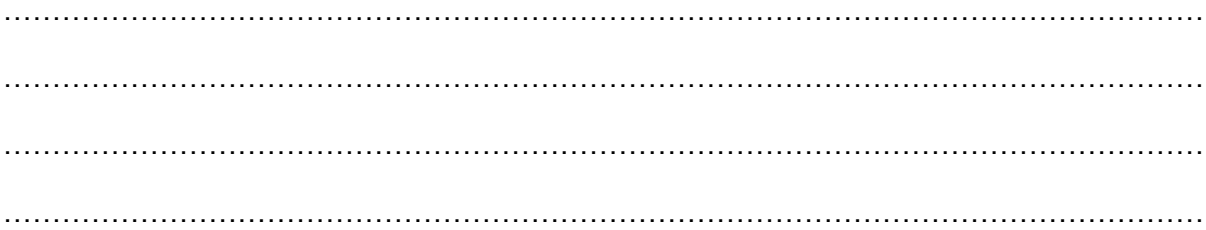

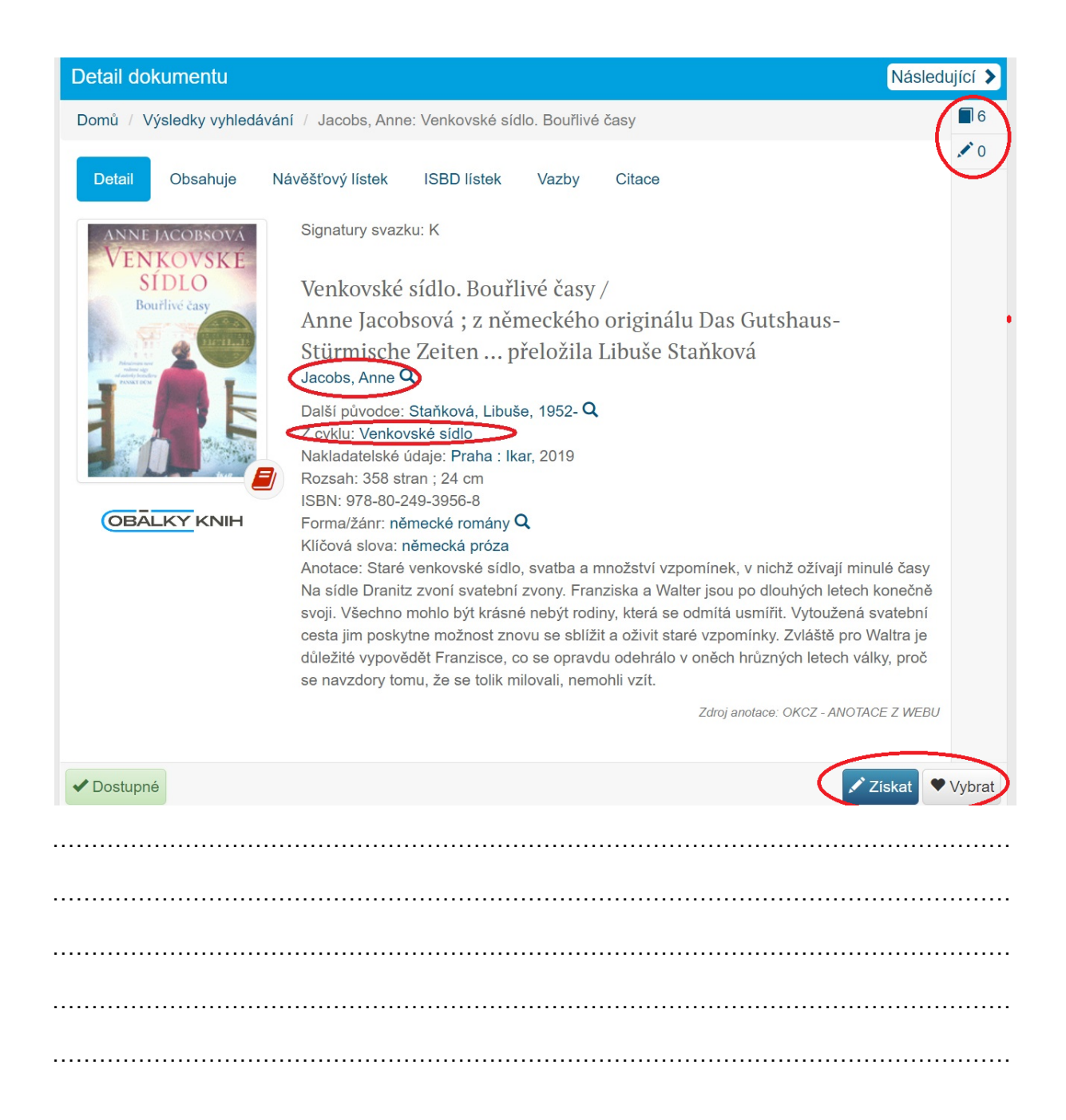

Vpravo vedle výše ukázaného výřezu obrazovky je ještě tabulka *Odkazy* - umožňuje vyhledat knihu například na Googlu, Seznamu, ale i portálu Knihovny nebo v Souborném katalogu.

#### Výpis

I zde je vidět počet svazků, vpravo nahoře, a pod ním počet aktivních rezervací.

Navíc je tu vidět název celé série (na který se dá kliknout a projít celou sérii). Při rozkliknutí série je dobré pak přepnout na Tabulkové zobrazení - vidíte jednotlivé díly dané série, včetně signatury.

A navíc je zde obrázek obálky - ideální pro čtenáře a vybírání.

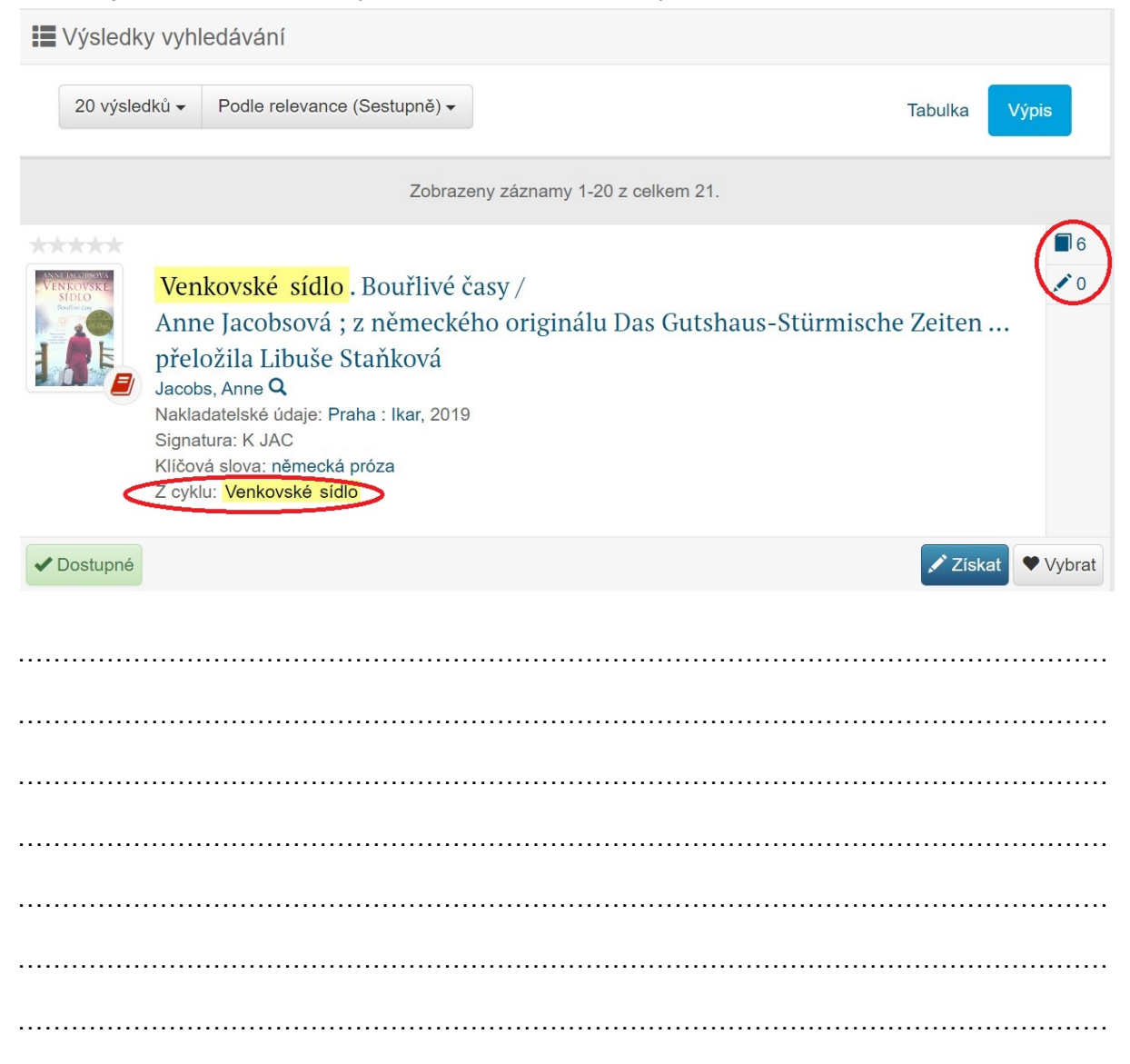

Řazení výsledků podle relevance

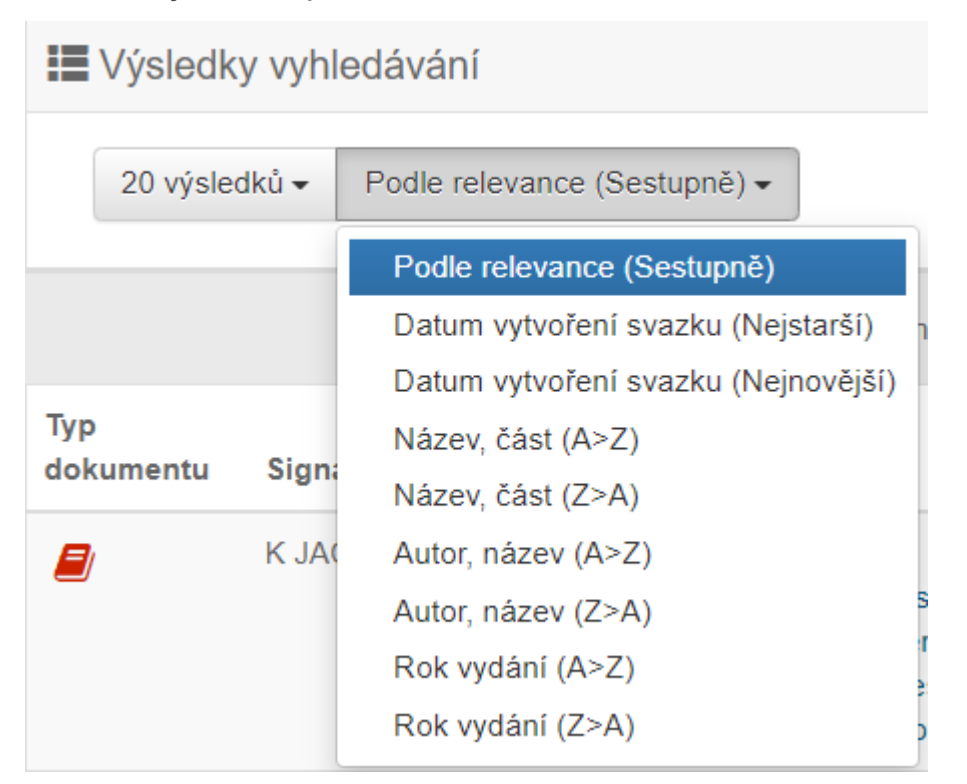

Například u stálých čtenářů lze řadit výsledku podle nejnověji vytvořených svazků (nejnovější knihy i CD). Má to úskalí, při novém pořízení starších knih je jejich datum vydání i vytvoření svazku novější, než kniha sama.

#### Rezervace

Rezervace lze provádět přímo v katalogu, je nutné se ale nejdříve <u>přihlásit do svého</u> <u>čtenářského konta.</u>

Samotnou rezervaci je poté možné provést tlačítkem *Získat*, kdy se vám nabídnou možnosti objednávky z různých poboček (prosím vždy když je to možné, volte *Dospělé* nebo *Dětské*), z depozitáře, odložení z poličky nebo rezervace, podle dispozic daného svazku.

Rezervace jsou nyní možné pouze u fyzických osob! **Přes přihlášení knihoven lze pouze MVS.** 

|                                                                                                    |                                       | Další možnosti v | yhledávání      | Číslo čtenáře, nebo e-r                                      | mail    |
|----------------------------------------------------------------------------------------------------|---------------------------------------|------------------|-----------------|--------------------------------------------------------------|---------|
| Výsledky vyhledávání                                                                                                    |                                       |                  |                 | PIN (heslo)                                                  |         |
| 20 výsledků - Podle relevance (Sestup                                                                                                    | oně) •                                | Tabulka 🗸        | ýpis            | Přihlásit                                                    |         |
|                                                                                                    | Zobrazeny záznamy 1-20 z celkem 77.   |                  |                 | Control hesi                                                 | 0       |
| Hana / Alena Mornšta<br>Mornštajnová, Alena, 1963- Q<br>Nakladatelské údaje: Brno : Hos<br>Signatura: K MOR<br>Kličová slova: česká próza | jnová<br>st, 2017                     | -                | ■ 6<br>▲ 0      | Proč mojelD?<br>Přihlásit přes mojelD<br>Založit účet mojelD | iÐ<br>L |
| ✓ Dostupné                                                                                                    |                                       | 🖍 Ziskat         | Vybrat          | Registrace                                                   |         |
| Hana / Hana Mandlík                                                                                                    | ová, Vladimír Škutina                 |                  | 1 <u>Neo</u>    | ostupne                                                      | U       |
| Mandlíková, Hana 070 Q<br>Škutina Vladimír 1931-1995 Q                                                                                    |                                       |                  | X 3 Zdro        | i                                                            | 6       |
| Hane<br>Kličová slova: Mandliková, Han                                                                                                    | ympia, 1991<br><mark>a</mark> , tenis |                  | Pair            | nknihy.                                                      | 6       |
|                                                                                                    |                                       |                  | Jazy            | ĸ                                                            | 6       |
| ✓ Dostupné                                                                                                    |                                       | 🖍 Získat         | ♥ Vybrat angl   | ičtina                                                       | 5       |
| Hana / Alena Mornšta                                                                                                    | inová                                 |                  | a češt          | ina                                                          | 69      |
| Mornštajnová, Alena, 1963- Q                                                                                                    |                                       |                  | 10 fran         | couzština                                                    | 1       |
| Nakladatelské údaje: Brno : Hos                                                                                                    | st, 2018                              |                  | něm             | <u>čina</u>                                                  | 4       |
| Klíčová slova: česká próza                                                                                                    |                                       |                  | <u>špar</u>     | <u>iělština</u>                                              | O       |
| - Dostunnó                                                                                                    |                                       | ▲ Zickat         | Typ             | dokumentu                                                    | 6       |
| • Dostupile                                                                                                    |                                       | ZISKat           | ▼ vybrat<br>∆ud | ovizuální média                                              | 15      |

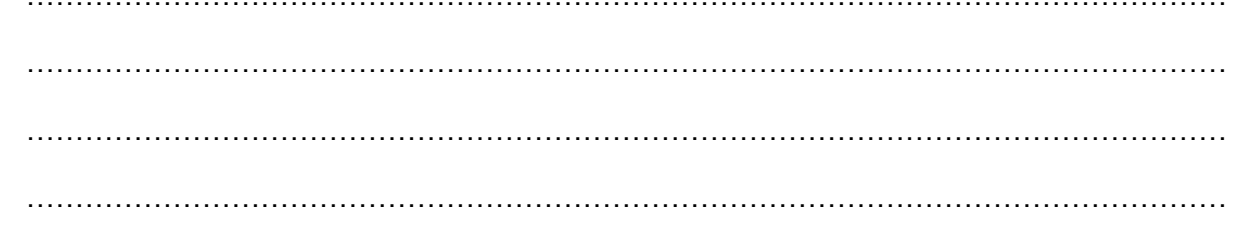

### MVS

- přihlásit se do čtenářského konta přes účet knihovny
- místo tlačítka Získat je tam tlačítko MVS

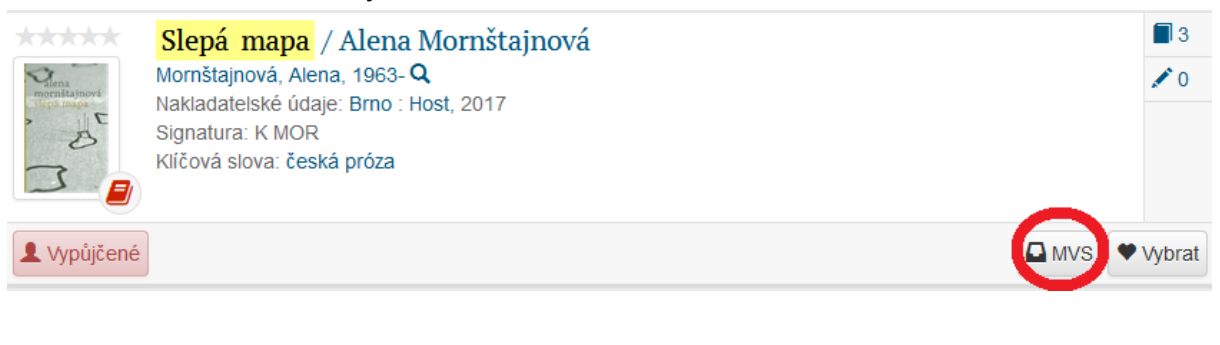

.....

.....

| Typ<br>dokumentu | Signatura | Autor                         | Název                                           | Část | Rok  | Počet<br>svazků |                       |
|------------------|-----------|-------------------------------|-------------------------------------------------|------|------|-----------------|-----------------------|
|                  |           | Mornštajnová,<br>Alena        | Slepá mapa                                      |      | 2013 | 0               | Zdroj: Palmknihy C    |
|                  | KMOR      | Mornštajnová,<br>Alena, 1963- | <mark>Slepá mapa</mark> / Alena<br>Mornštajnová |      | 2017 | 3               |                       |
|                  | KMOR      | Mornštajnová,<br>Alena, 1963- | <mark>Slepá mapa</mark> / Alena<br>Mornštajnová |      | 2013 | 6               | <ul> <li>•</li> </ul> |
|                  |           |                               |                                                 |      |      |                 | _                     |

| <br>•••• | <br> | <br>      |       | <br>          | <br> |      | <br> |      | <br> | <br> | <br> | <br> | <br> | ••  |
|----------|------|-----------|-------|---------------|------|------|------|------|------|------|------|------|------|-----|
| <br>     | <br> | <br>      |       | <br>••••      | <br> |      | <br> |      | <br> | <br> | <br> | <br> | <br> | ••• |
| <br>•••• | <br> | <br>      |       | <br>• • • • • | <br> | •••• | <br> | •••• | <br> | <br> | <br> | <br> | <br> |     |
| <br>     | <br> | <br>      |       | <br>••••      | <br> |      | <br> |      | <br> | <br> | <br> | <br> | <br> |     |
| <br>     | <br> | <br>      | ••••• | <br>••••      | <br> |      | <br> |      | <br> | <br> | <br> | <br> | <br> |     |
| <br>     | <br> | <br>••••• | ••••• | <br>••••      | <br> |      | <br> |      | <br> | <br> | <br> | <br> | <br> | ••  |
| <br>     | <br> | <br>      |       | <br>          | <br> |      | <br> |      | <br> | <br> | <br> | <br> | <br> | ••  |

| Vytvoření nové MVS žádan            | ky                                       |
|-------------------------------------|------------------------------------------|
| Domů / Slepá mapa / Vytvořeni       | í nové MVS žádanky                       |
| alena<br>mornštajnová<br>slepá mapa | Slepá mapa<br>Mornštajnová, Alena, 1963- |
| Formulář MVS žádanky                |                                          |
| Číslo žádanky                       |                                          |
| Platnost do                         | 25.7.2023                                |
| Poznámka                            |                                          |
|                                     |                                          |
|                                     | Odeslat                                  |

# 

## Vyhledání dětských CD

- v katalogu na Kombinované vyhledávání
- nastavit Signatura díla ⇔ Obsahuje slova ⇔ dopsat CD M
- pokud jde jen o pohádky, doplnit k poslední Libovolné pole ⇒ mluvené slovo
- pokud jde jen o písničky, do Libovolné pole ⇒ dopište zvukový záznam

| <b>Q</b><br>Vyhledávání | <b>Q</b><br>Pokročilé | Kombinované   |         |                |       |            |                            |
|-------------------------|-----------------------|---------------|---------|----------------|-------|------------|----------------------------|
|                         |                       | Všechny do    | okument | y              | ~     | ]          |                            |
|                         | Náz                   | ev            | ~       | obsahuje slova | ~     |            |                            |
| а                       | ~ Auto                | Autoři        |         | začíná na      | ~     |            |                            |
| а                       | ~ Klič                | ová slova     | ~       | rovno          | ~     |            |                            |
| а                       | ~ Sigr                | natura díla 💙 | ~       | rovno          | ~ CD  | М          |                            |
| а                       | ~ Libo                | volné pole    | ~       | obsahuje slova | ~ mlu | vené slovo |                            |
|                         |                       |               |         |                | ۰     | 1          | Další možnosti vyhledávání |
| Reset                   |                       |               |         | Hledat         |       |            |                            |